## University of Oxford MATLAB Access and Installation

To install MATLAB onto your computer, go to the **University of Oxford MATLAB Portal**: <u>https://uk.mathworks.com/academia/tah-portal/university-of-oxford-30972477.html</u>

| Click on the blue button <b>Sign in to get started</b> as shown on the right.                                                                         | Desktop. Online. Mobile.<br>Free through your school's license.<br>Sign in to get started<br>We will not sell or rent your personal contact<br>information. See our <u>privacy policy</u> for details.                                         |
|----------------------------------------------------------------------------------------------------|----------------------------------------------------------------------------------------------------|
| Use your <b>Single Sign On (SSO)</b><br>Username and Password<br>e.g. <b>abc123@ox.ac.uk</b>                                                          | Single Sign-On<br>Pick an account<br>à abc123@ox.ac.uk :                                                                                                    |
| Enter your <b>University e-mail again</b> .<br>e.g. <u>abc123@ox.ac.uk</u><br>Do not enter a personal e-mail,<br>as the authentication will not work. | MathWorks* Email No account? Create one! By signing in you agree to our privacy policy. Next                                                                                                    |
| Next, finish filling in the profile information for MathWorks.                                                                                        | First Name       Student         Last Name       Tent.         Location       Belect one.         Department       Select one.         What describes your role?       Select one.         I accept the Online Services Agreement       Create |
| Next from <u>matlab.mathworks.com</u><br>Click <b>Install MATLAB</b> (top right).                                                                     | ATLAB Search Help Center Q ()                                                                                                    |

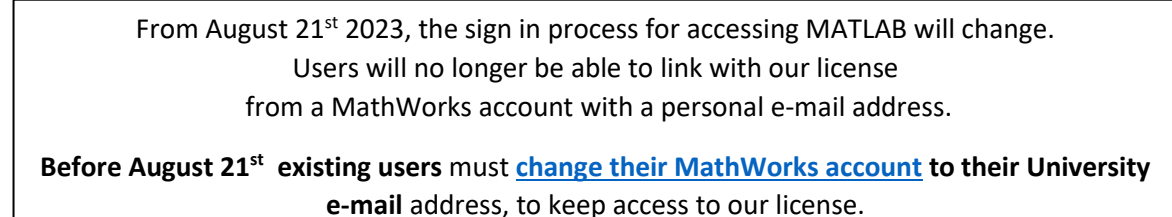

Use the Release dropdown to select the version of MATLAB you want to install

| <b>R</b> 2023 <b>a</b>                                                                                                    |   |                  |  |   |
|----------------------------------------------------------------------------------------------------|---|------------------|--|---|
| Select Release                                                                                                    |   | I WANT TO:       |  |   |
| R2023a                                                                                                    | ~ | Install Products |  | ~ |
| ✓ Get MATLAB and Simulink Products          Download for Windows<br>(233 MB)         Includes R2023a Update 3<br>Released: 15 Jun 2023 |   |                  |  |   |

- 1. Mac users, see next page before selecting a release.
- When you run the installer, you will be asked to select an Installation Method.
   Select Log in with a MathWorks Account.
- You will be asked enter an e-mail address and Password. Use the e-mail address and Password that you used to create your account on the MathWorks web site.
- 4. When asked to **Select a license**, Choose the license with the **Individual** Label.
- 5. When ask to select the products, there are over 80 additional toolboxes available to install. It may take many hours to download all the toolboxes. You can select just MATLAB and the toolboxes you need and run the installer again later to add additional toolboxes.

If you have any problems, look at the MATLAB Information website for Oxford: www.eng.ox.ac.uk/matlab

All users in the University get free access to extensive online training via https://matlabacademy.mathworks.com

## Which release of MATLAB to download for my Mac?

If you are using **macOS Big Sur 11.6 or above**, then you can download and install MATLAB release **R2023a**.

To find which version of OS you are using:

- Click on the apple in the top far left.
- Select About this Mac

If you have an older version of the Mac operating system, you will have to download an older release of MATLAB.

| mac Operating System |               | MATLAB Release to Use |
|----------------------|---------------|-----------------------|
| Ventura              | macOS 13      | R2023a                |
| Monterey             | macOS 12      | R2023a                |
| Big Sur              | MacOS 11      | R2023a                |
| Catalina             | macOS 10.15   | R2020b                |
| Mojave               | macOS 10.14   | R2020b                |
| High Sierra          | macOS 10.13.6 | R2020a                |
| High Sierra          | macOS 10.13.x | R2019a                |
| Sierra               | macOS 10.12   | R2019a                |
| El Capitan           | OS X 10.11    | R2018a                |
| Yosemite             | OS X 10.10    | R2017a                |

For more information see:

https://uk.mathworks.com/support/requirements/previous-releases.html